## iPod® OR USB FLASH DRIVE

Play audio files from your compatible iPod or USB flash drive through your vehicle's audio system.

### **Connecting Devices and Playing Audio**

I. **Pull out** the USB adapter cable from the center console.

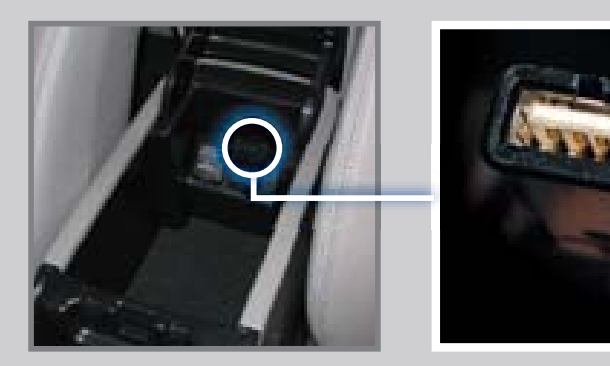

**Connect** the USB adapter cable to your iPod dock connector or flash drive.

2. **Press** SOURCE or CD/XM until iPod or USB mode appears. Audio begins to play.

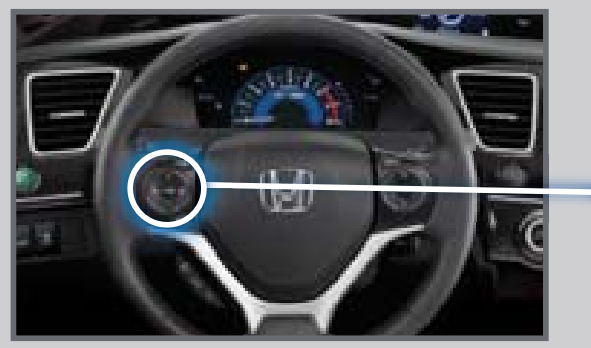

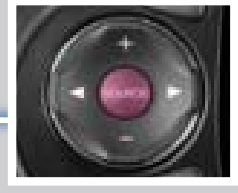

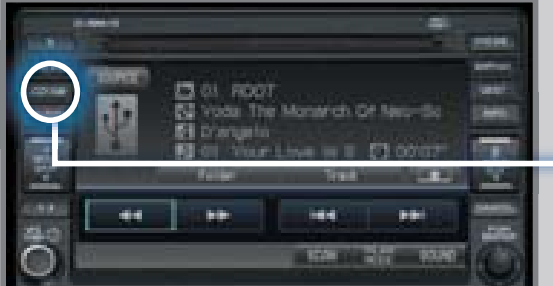

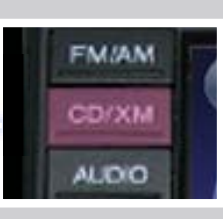

3. **Press** (◀) (►) or (₩) (₩) to change tracks.

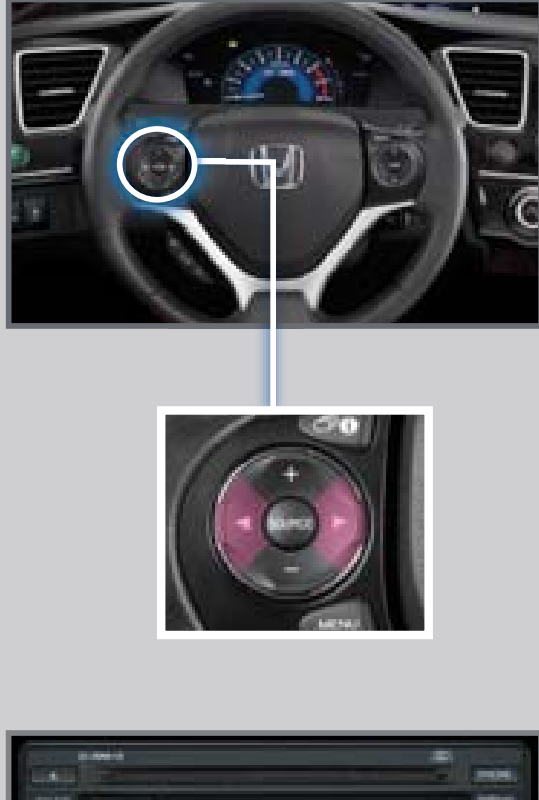

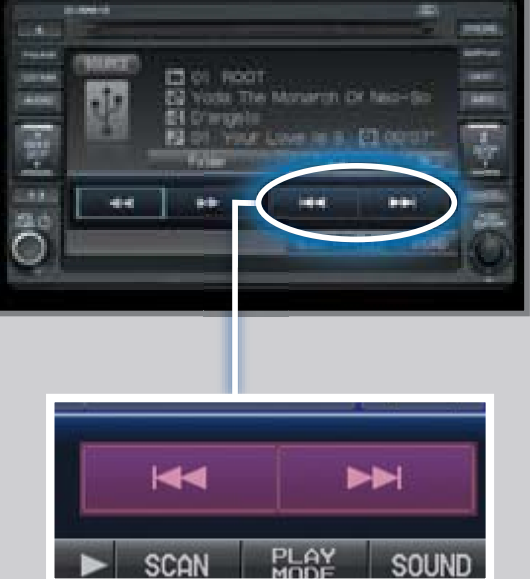

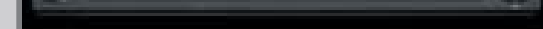

Note: Connect your device only when your vehicle is stopped.

iPod is a registered trademark of Apple Computer, Inc., registered in the U.S. and other countries. iPod not included.

# BLUETOOTH® AUDIO

Play stored or streaming audio files from your compatible phone through your vehicle's audio system. Visit *handsfreelink.honda.com* to check if this feature is available on your phone.

## Playing *Bluetooth* Audio

- I. Make sure your phone is on and paired to *Bluetooth*<sup>®</sup> HandsFreeLink<sup>®</sup>
- 2. **Press** SOURCE or CD/XM until *Bluetooth* Audio mode appears.

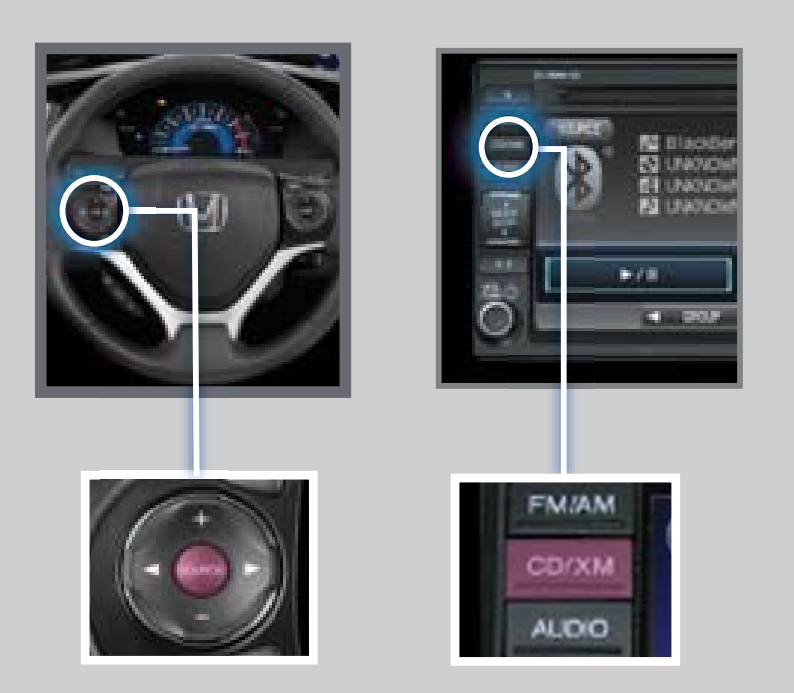

3. From your phone, **open** the desired audio player or app and begin playing. Sound is redirected to the audio system. Make sure the volume on your phone is properly adjusted. 4. **Press** (◄) (►) or (₩) (►) to change tracks.

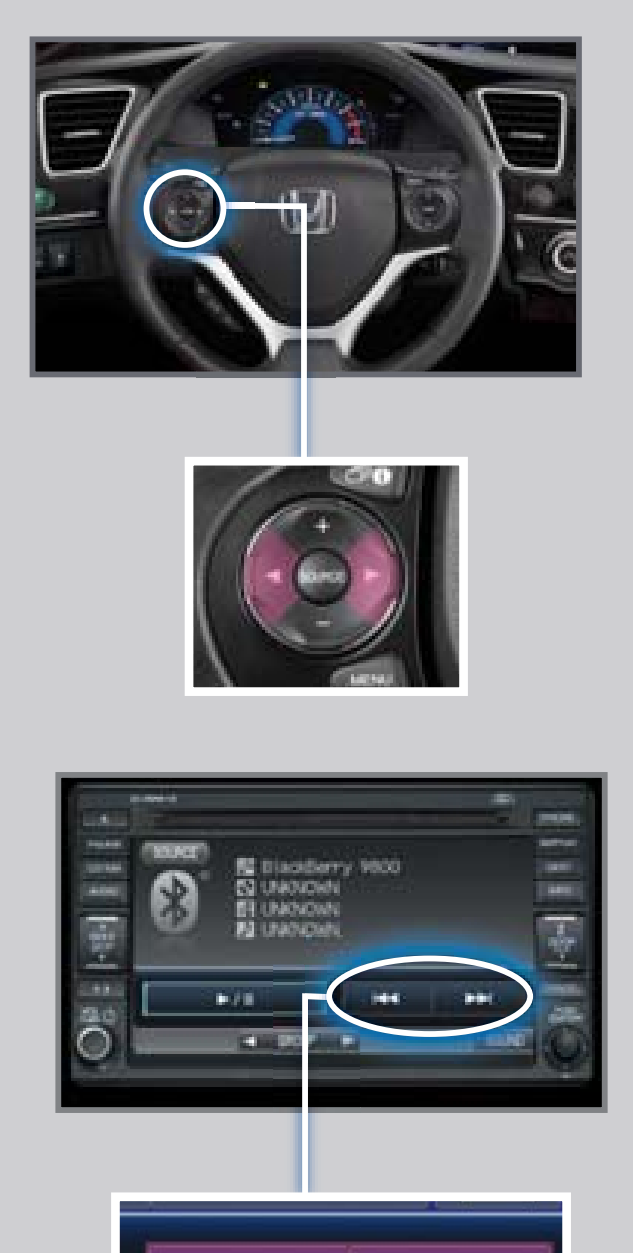

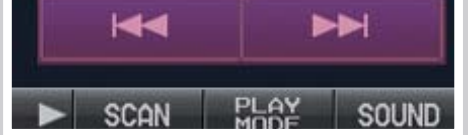

#### Notes:

- You may need to enable additional *Bluetooth* settings on your phone for playback.
- Remote audio controls and the play/pause function may not be supported on all phones.
- Operate your phone only when your vehicle is stopped.